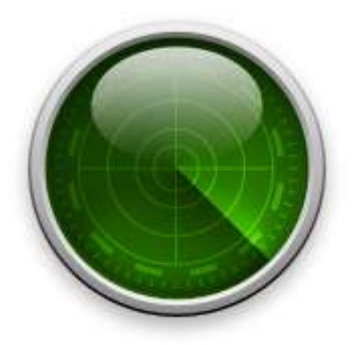

# Optimal Guard

クイックスタートガイド

インストール方法

利用登録方法

基本的な使い方

操作方法の確認

商標・著作権

サポート情報・お問い合わせ窓口

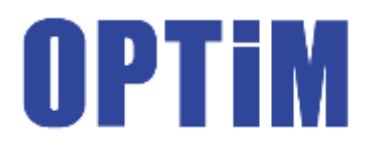

### STEP1

### インストーラーを実行し、[今すぐインストールする]を押す

#### CD パッケージ版をご利用の場合

本製品の CD-ROM を CD-ROM の読み取り可能なドライブに挿入すると自動的にインスト ール画面が表示され、製品のアップデートが行われます。インターネットに接続されてい る環境でインストールしてください。

#### ダウンロード版をご利用の場合

ダウンロードしたインストーラーを実行すると、同様にインストール画面が表示され、製品のアップデートが行われます。インターネットに接続されている環境でインストールしてください。

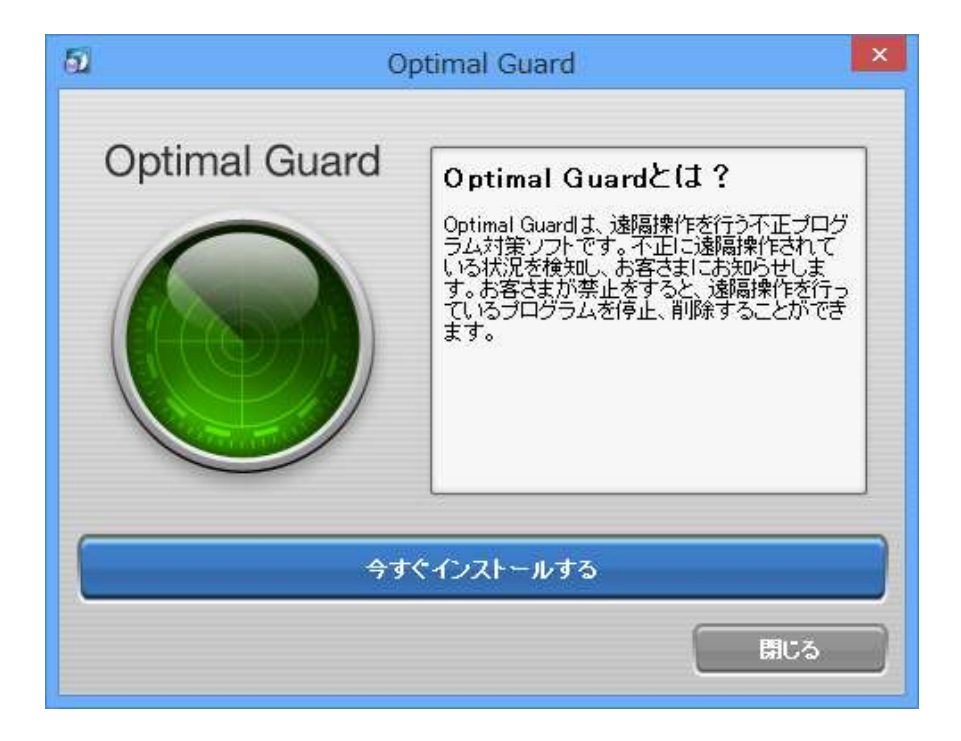

### **STEP 2**

### ユーザーアカウント制御を確認後、[はい]を押す

お使いのパソコンの設定によってはユーザーアカウント制御が表示されます。 [はい]を押すとインストールが再開されます。

| 0                        | ユーザー アカ                                           | ウント制御                                                            | ×  |
|--------------------------|---------------------------------------------------|------------------------------------------------------------------|----|
|                          |                                                   |                                                                  | ?  |
| 6)                       | プログラム名: Optir<br>確認済みの発行元: OPTi<br>ファイルの入手先: このコ) | nalGuardLauncher.exe<br><b>M Corporation</b><br>ンピューター上のハード ドライブ |    |
| <ul> <li>詳細を表</li> </ul> | 示する(D)                                            | はい(Y) いいえ(N                                                      | ۱) |
|                          | <u>zh</u>                                         | らの通知を表示するタイミングを変更                                                | する |

★ご注意ください。

確認済みの発行元が OPTiM Corporation のユーザーアカウント制御か確認してから[はい] を押してください。

Windows 8/8.1 の場合は、自動的に Modern UI からデスクトップ画面になり、製品画面 が表示されます。

### STEP 3

# [OK]を押す

インターネット接続にプロキシサーバーをご利用の場合は[プロキシサーバーを使用する] にチェックを入れ、必要な情報を入力してください。

| Optimal Guard ×             |
|-----------------------------|
| 最新バージョンをインターネットから検索します。     |
| 「 プロキシサーバーを使用する<br>OK キャンセル |
| Optimal Guard ×             |
| 最新バージョンをインターネットから検索します。     |
|                             |
| アドレス: ポート:                  |
| ※認証が必要な場合は以下のフォームから入力できます   |
| ユーザーID:                     |
| パスワード:                      |
| 0K キャンセル                    |

### STEP4

### インストールの開始

利用規約を確認した上で、[利用規約に同意します]にチェックを入れて [インストール]を 押すと、インストールが開始されます。

| 岁 OI          | ptimal Guard のセットアップ 🛛 🗖 🗖                                                                                                    | × |
|---------------|----------------------------------------------------------------------------------------------------|---|
|               | Optimal Guard の利用規約をお読みください。                                                                                                    |   |
|               | Optimal Guard 利用規約                                                                                                    | ^ |
| Optimal Guard | 第1条(本規約について)<br>本規約は、株式会社オブティム(以下「当社」という)の「Optimal Guard」(以下「本製品」という)を利<br>用して頂くお客様(以下「お客様」という)に適用され<br>ます。利用規約に必ずご同意頂き、ご利用下さい。<br>なお、本製品を利用して当社または第三者より提<br>供される各種サービス(以下「提供サービス」といい<br>ます)については、サービス提供会社が別途提示す<br>る規約に従うものとします。<br>お客様は、本利用規約の他、当社が定める各種の<br>規約(以下」「個別規程」といいます)に同意頂き | < |
|               | □利用規約に同意します(A)                                                                                                    |   |
|               | 戻る(B)<br><br><br><br><br><br><br><br><br><br><br><br><br><br><br><br><br><br><br><br><br><br><br><br><br><br><br><br>                                                                                                    | μ |

### STEP5

## [完了]を押す

インストール完了画面が表示されます。[完了]を押すと、再起動確認画面が表示されます。

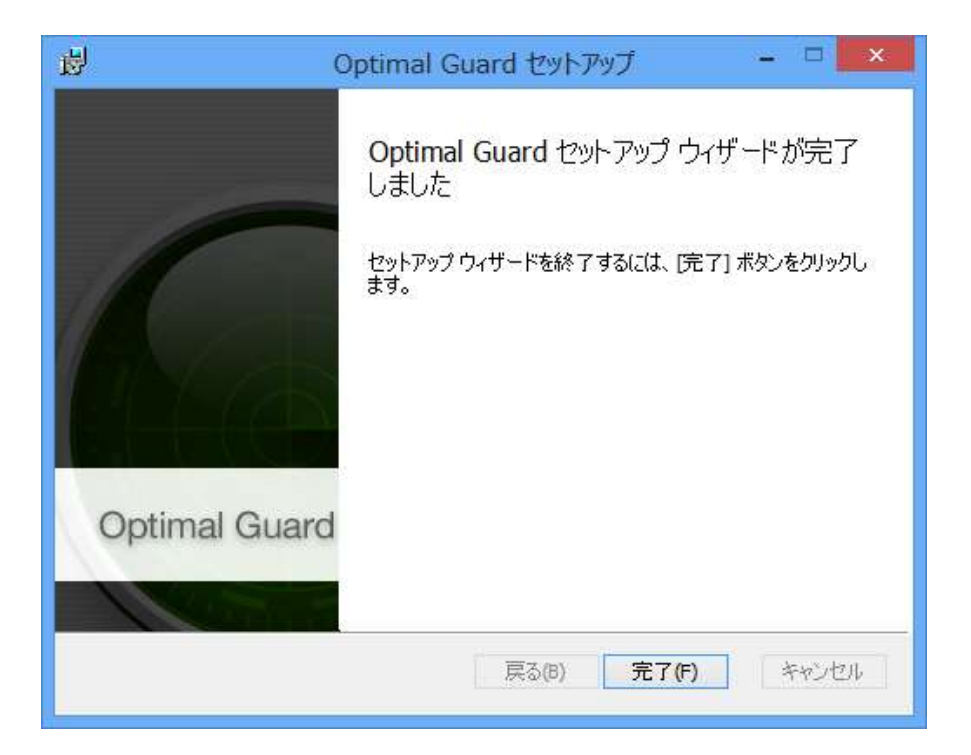

### **STEP 6**

### [はい]を押し、Optimal Guard を有効にする

インストールは完了です。 パソコンを再起動してください。

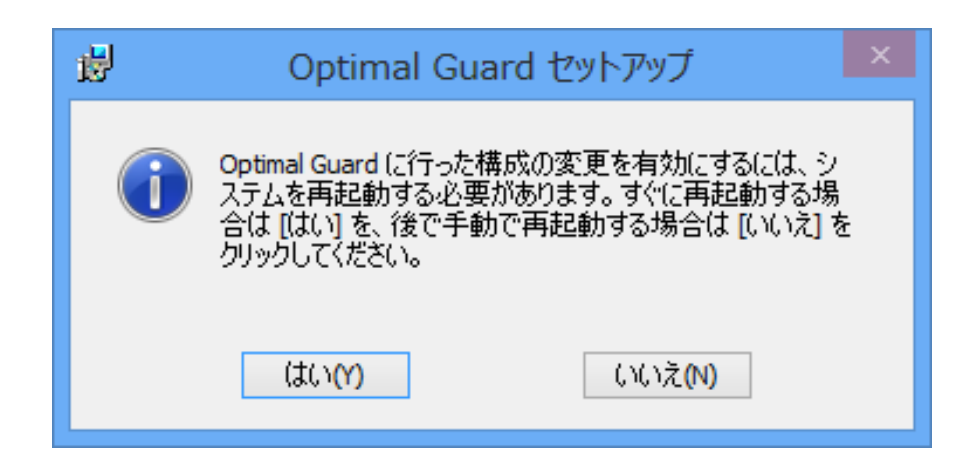

#### ★ご注意ください。

パソコンを再起動すると保存していないデータが失われます。編集中の文章などは保存してから[はい]を押してください。

# 利用登録方法

### STEP1

### ライセンスキーを入力して[送信する]を押す

インターネット接続にプロキシサーバーをご利用の場合は[プロキシサーバーを使用する] にチェックを入れ、必要な情報を入力してください。

|                   | ライセンス認証 ×                                          |
|-------------------|----------------------------------------------------|
|                   | Optimal Guard                                      |
| 5イセンス認証     ×     | ライセンスキーを入力してください。                                  |
| Optimal Guard     |                                                    |
| ライセンスキーを入力してください。 | ✓ プロキシサーバーを使用する                                    |
|                   | アドレス: ポート:<br>※認証が必要な場合は以下のフォームから入力できます<br>ユーザーID: |
| ブロキシサーバーを使用する     | パスワード:                                             |
| 送信する キャンセル        | 送信するキャンセル                                          |
| G-04-01           | G-04-01                                            |

### ★ご注意ください。

利用登録が完了しないとパソコンは保護されません。 必ず利用登録してください。 インターネットに接続されている環境で、利用登録を行ってください。

# 利用登録方法

### **STEP 2**

# 利用登録に成功すると Optimal Guard メイン画面が表示される

以上で利用登録は完了です。 これで、パソコンの保護が開始されます。

| 61 | Optimal Guard |              | × |
|----|---------------|--------------|---|
|    | Optimal       | Guard        |   |
|    | 6             |              |   |
| C  | 開始            | 停止           |   |
| [  | G-01-01       | = <b>*</b> . |   |

### STEP1

### 起動方法

本ツールは自動的に起動するため、特別な操作は必要ありません。本ツールが動作している間は、デスクトップ右下の通知領域(タスクトレイ)に本ツールのアイコンが表示されます。

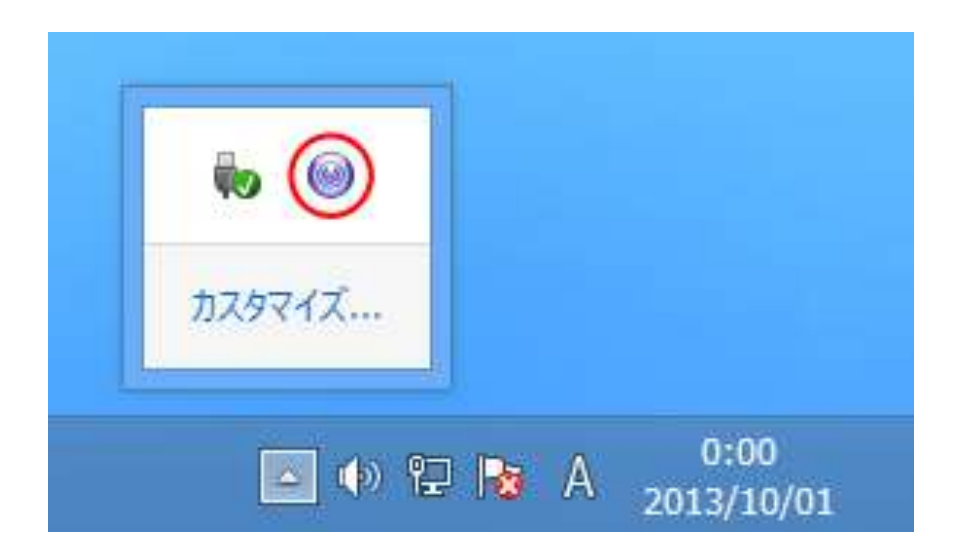

#### ○Windows 8/8.1 の場合

Modern UIの Optimal Guard を押すと、Modern UI からデスクトップ画面に移り、メイン画面が表示されます。

### **STEP 2**

### 保護状態の確認

本ツールによる保護が有効の場合は、メイン画面のステータスが回転表示されます。 無効の場合は、静止表示されます。

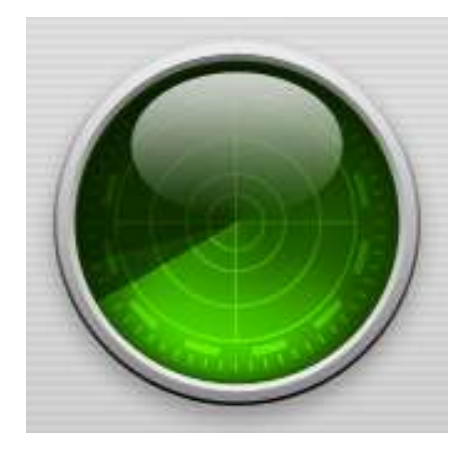

有効

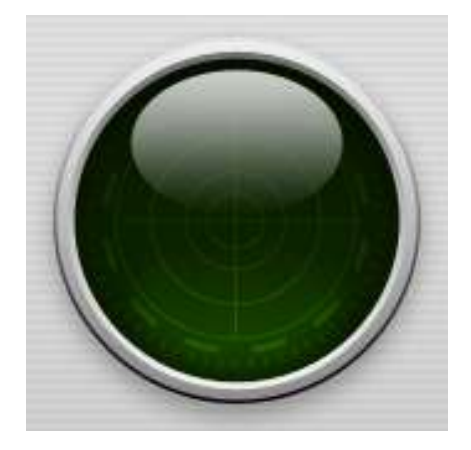

無効

### メイン画面

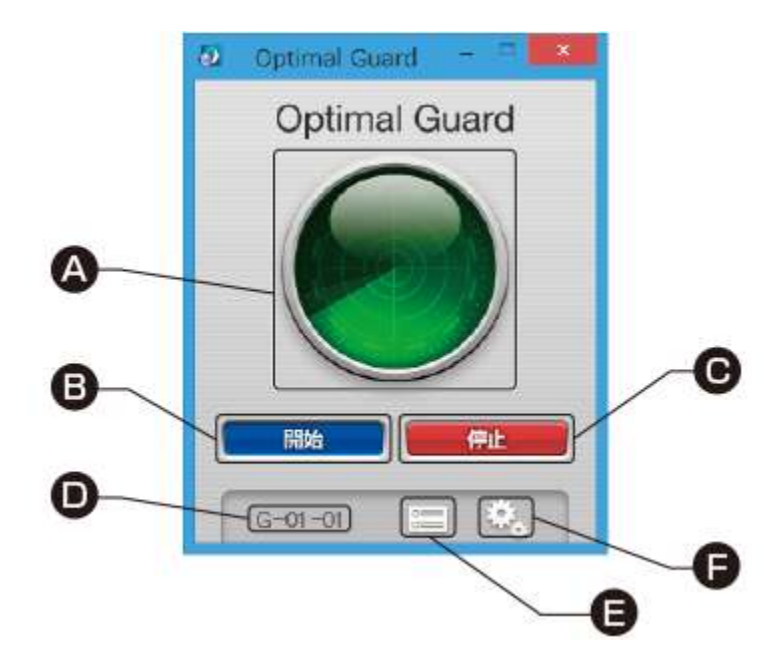

#### A:ステータス

パソコンの保護状態により表示が変わります。 表示内容は「保護状態の確認」をご参照ください。

### B:[開始]ボタン

保護を開始します。

C:[停止]ボタン

保護を停止します。

D:画面番号

表示している画面に割り振られた番号です。

E:[ログ画面を開く]ボタン

不正プログラムをブロックしたログやパソコンの通信ログを表示します。

F:[設定画面を開く]ボタン

各種設定を行うことができます。

## 盗み見対策(画面キャプチャー検出)

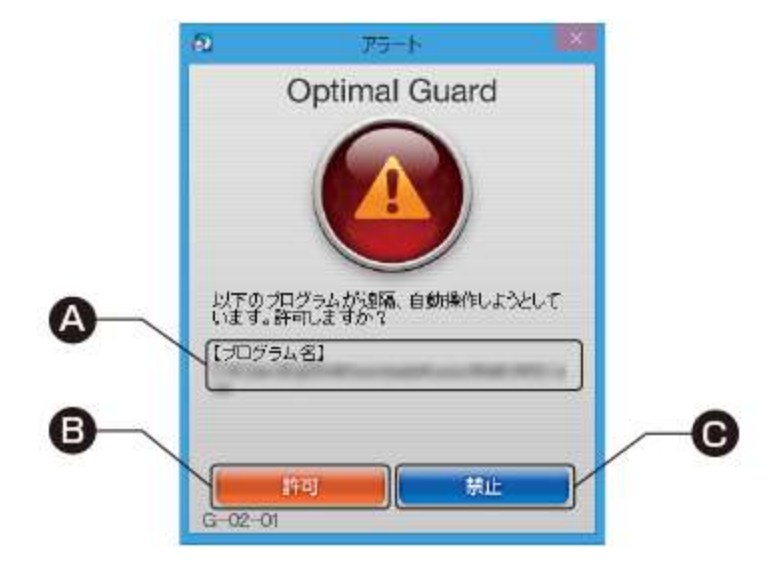

ご利用のパソコンの画面を保存するプログラムが検出されると警告画面が表示されます。 表示内容を確認して[許可]又は[禁止]のボタンを押してください。 どちらかのボタンを押すと確認画面が表示されます。

#### A:【プログラム名】

検出したプログラム名が表示されます。

#### B:[許可]ボタン

画面キャプチャーを許可します。

#### C:[禁止]ボタン

画面キャプチャーを禁止します。

## 遠隔操作対策(自動操作検出)

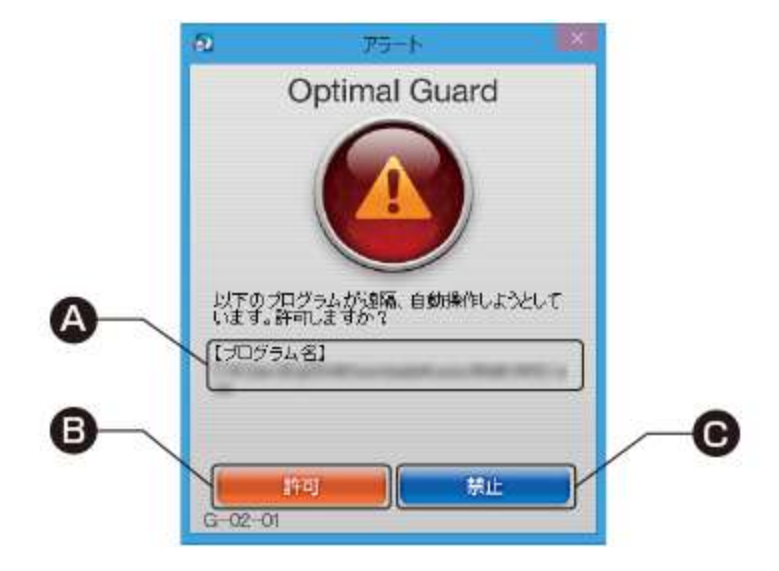

ご利用のパソコンを自動操作するプログラムが検出されると警告画面が表示されます。表示内容を確認して[許可]又は[禁止]のボタンを押してください。 どちらかのボタンを押すと確認画面が表示されます。

#### A:【プログラム名】

検出したプログラム名が表示されます。

#### B:[許可]ボタン

自動操作を許可します。

#### C:[禁止]ボタン

自動操作を禁止します。

盗み見対策(キーロガー検出)

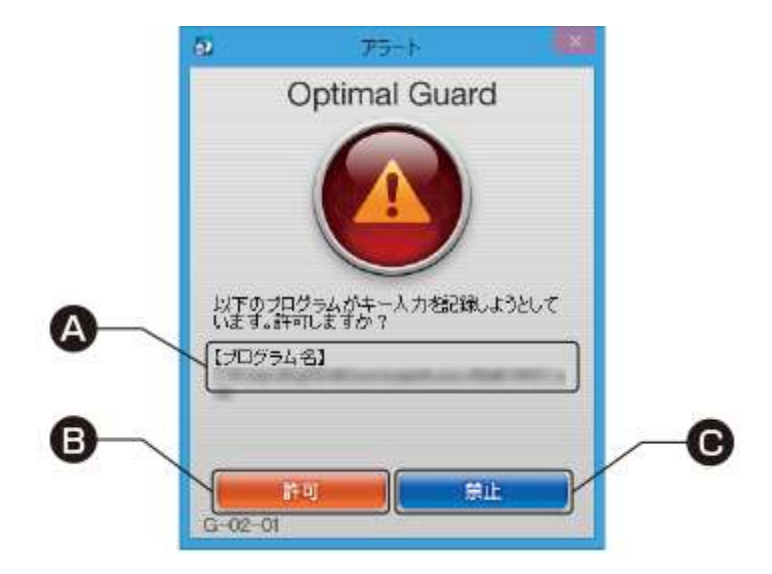

ご利用のパソコンでキーボード入力した内容を保存するプログラム(キーロガー)が検出されると警告画面が表示されます。表示内容を確認して[許可]又は[禁止]のボタンを押してください。

どちらかのボタンを押すと確認画面が表示されます。

A:【プログラム名】

検出したプログラム名が表示されます。

B:[許可]ボタン

キーロガーを許可します。

C:[禁止]ボタン

キーロガーを禁止します。

### 確認画面

盗み見対策(画面キャプチャー検出、キーロガー検出)、遠隔操作対策 (自動操作検出)

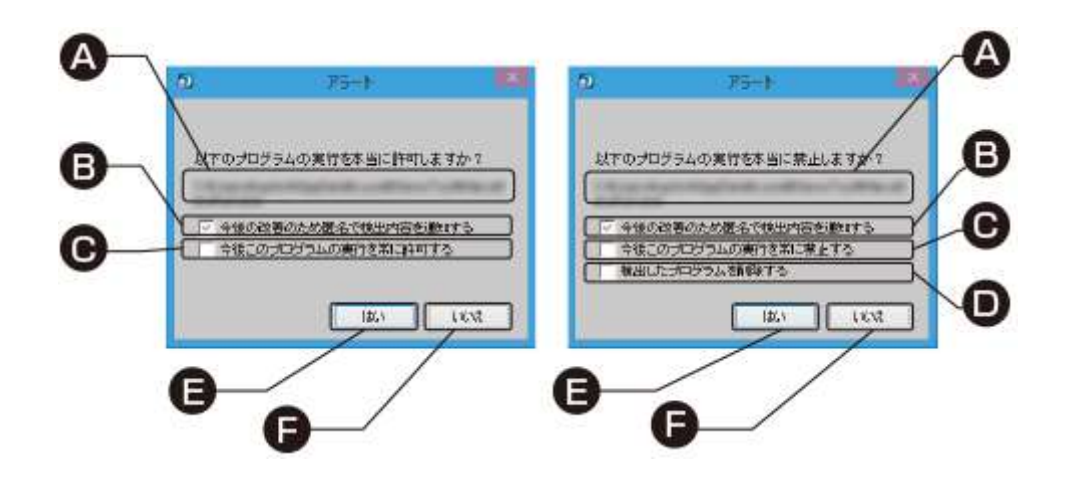

許可または禁止を確定する場合は、必要な動作のチェックボックスにチェックを入れて[はい]を押してください。キャンセルする場合は[いいえ]を押してください。

#### A: プログラム名

検出したプログラム名が表示されます。

#### B: [今後の改善のため匿名で検出内容を通知する]チェックボックス

チェックして[はい]を押すと、検出した内容を匿名で通知します。

#### C: [今後このプログラムの実行を常に許可/禁止する]チェックボックス

チェックして[はい]を押すと、プログラムの実行を常に許可/禁止します。

#### D: [検知したプログラムを削除する]チェックボックス

チェックして[はい]を押すと、プログラムを削除します。

E:[はい]ボタン

許可または禁止を確定します。

F:[いいえ]ボタン

許可または禁止を取り消します。

### なりすまし書き込み防止(POST 検知)

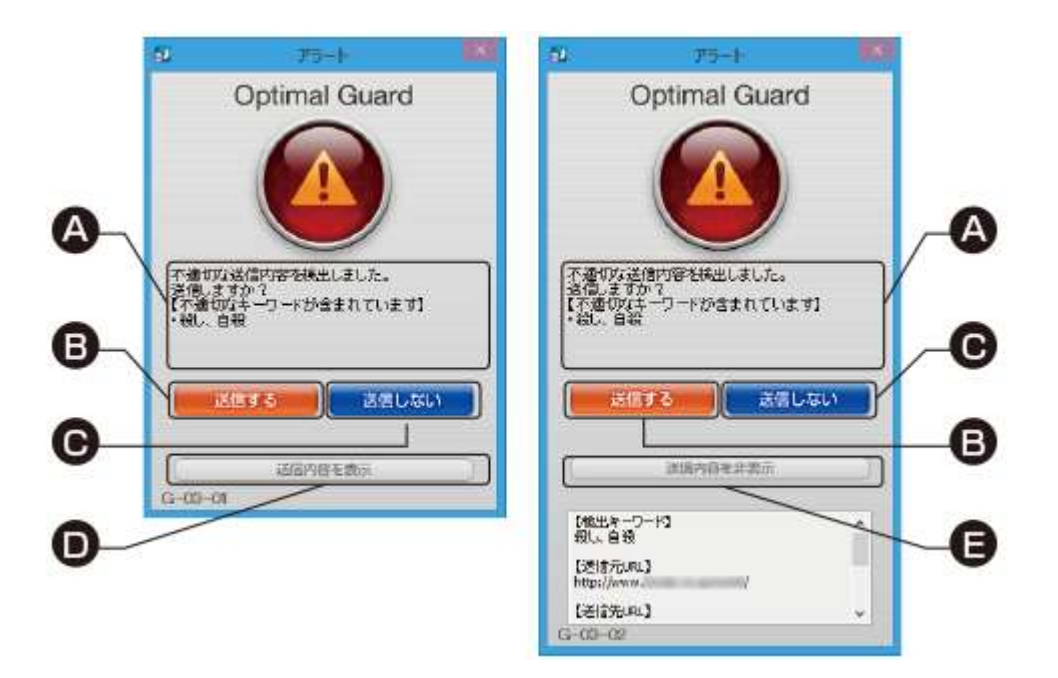

疑わしい書き込みが検出されると警告画面が表示されます。表示内容を確認して[送信する] 又は[送信しない]のボタンを押してください。

送信内容の詳細を確認する時は、[送信内容を表示]ボタンを押してください。

A:検知理由

検出した理由が表示されます。

B:[送信する]ボタン

書き込みを送信します。

C:[送信しない]ボタン

書き込みを送信しません。

D:[送信内容を表示]ボタン

詳細を表示します。

E:[送信内容を非表示]ボタン 詳細を非表示にします。

### 確認画面

なりすまし書き込み防止(POST 検知)

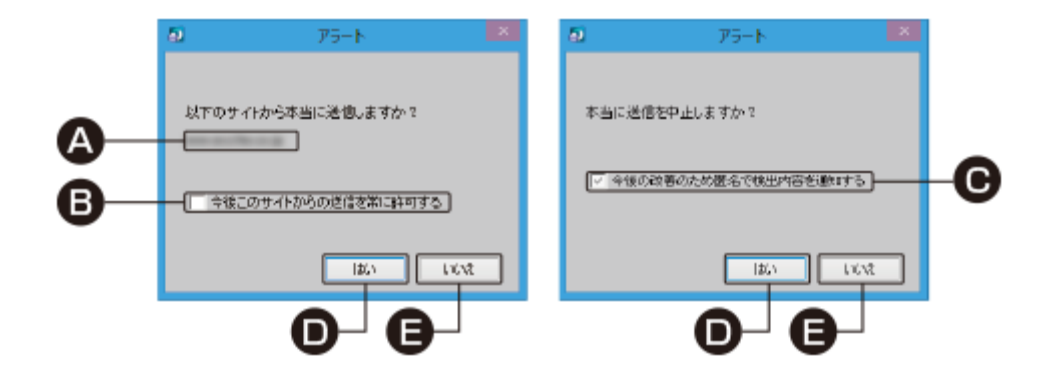

許可または禁止を確定する場合は必要な動作のチェックボックスにチェックを入れて[はい]を押して

ください。キャンセルする場合は[いいえ]を押してください。

#### A:サイト名

検出したサイト名が表示されます。

# B: [今後このサイトからの送信を常に許可する]チェックボックス

チェックして[はい]を押すと、プログラムの実行を常に許可します。

#### C: [今後の改善のため匿名で検出内容を通知する]チェックボックス

チェックして[はい]を押すと、検出した内容を匿名で通知します。

#### D:[はい]ボタン

許可または禁止を確定します。

#### E:[いいえ]ボタン

許可または禁止を取り消します。

## POST 検知の有効化

InternetExplorer を起動すると、Optimal Guard Helper アドオンを利用するかの確認画 面が表示されることがあります。

発行元が OPTiM Corporation であることをご確認の上、[有効にする]ボタンを押してください。

| CO |                                                                                     | = <b>×</b> |
|----|-------------------------------------------------------------------------------------|------------|
|    |                                                                                     |            |
|    | よくアクセスするサイト                                                                         |            |
|    |                                                                                     |            |
|    |                                                                                     |            |
|    |                                                                                     |            |
|    |                                                                                     |            |
|    |                                                                                     |            |
|    |                                                                                     |            |
|    |                                                                                     |            |
|    | 好みに合いそうなその他のサイトの情報を入手 サイトの非表示                                                       |            |
|    | 開いたタノ16265~3018( * 新田町112542018( InPrivate 257ス                                     |            |
|    | 'OPTIM Corporation'の 'Optimal Guard Helper' ア 解物にする(E) 解効にしない(D) = ドボンが使えるようになりました。 |            |

# 操作方法の確認

### ヘルプを表示

デスクトップ右下の通知領域(タスクトレイ)に本ツールのアイコンを右クリックして[ヘ ルプを表示(H)]を押してください。 ヘルプの表示には PDF ビューアーが必要です。ご利用のパソコンに PDF ビューアーをイン ストールしていない場合は PDF ビューアーをインストールしてください。 Adobe Reader : http://get.adobe.com/jp/reader/

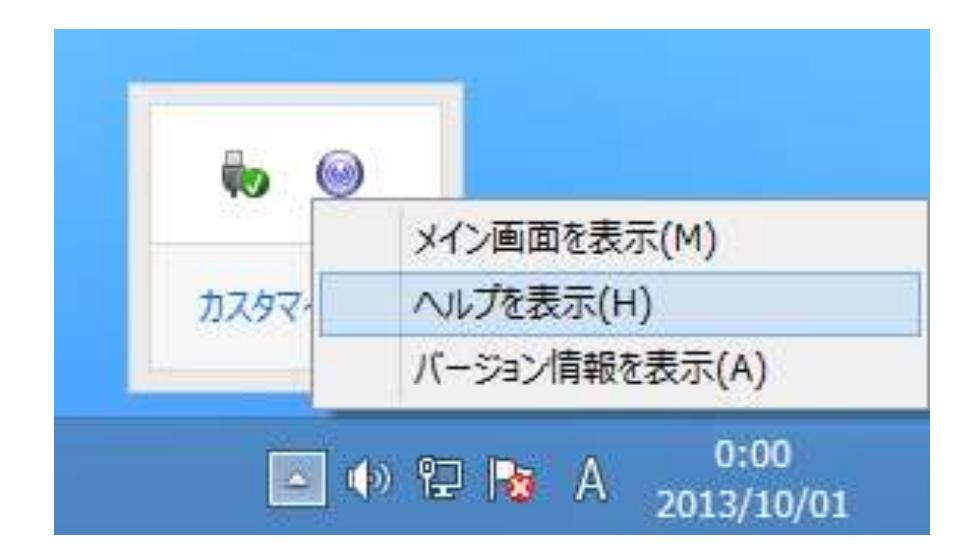

# 商標・著作権

Windows は、米国 Microsoft Corporation の米国及びその他の国における登録商標です。 Windows は Microsoft Windows operating system の略称として表記しています。 掲載されている会社名、商品名は各社の商標または登録商標です。

 ●本マニュアルの著作権は、株式会社オプティムに帰属します。ただし、本マニュアル中、 説明のため引用する画面のイメージには、一部第三者の著作物、登録商標等が含まれます。
 ●本誌に掲載されている画面と、実際にお客さまがご利用になる際の端末の画面は、OSの アップデート等により変更される場合がございます。

# サポート情報・お問い合わせ窓口

#### 1. FAQ サイトをご活用ください

よくあるお問い合せや製品に関する最新のお知らせを、下記のお客さまサポートページに ご用意しております。お問い合わせ窓口の時間外であっても、365 日 24 時間、最新のサポ ート情報をご確認いただけます。

Optimal プロダクト サポートページ : http://www.optim.co.jp/support

#### 2.お問い合わせ窓口

お問い合わせは下記にてご案内しております。

お問い合わせフォーム : https://www.optim.co.jp/contents/5354

※お問い合わせにはライセンスキーが必要です お手元にライセンスキーをご用意ください。 また、本サポートの際の通信料はお客さまのご負担となります。

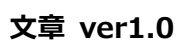

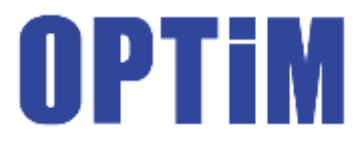